## 电子发票报销操作指南

## 一、规范电子发票报销的制度规定

2020年3月23日,财政部、国家档案局印发《关于规范电子 会计凭证报销入账归档的通知》(财会〔2020〕6号),对电子发票 等电子会计凭证报销入账归档的合法性、规范性具体提出要求。

根据通知精神,电子发票报销要做符合以下要求:

 1.查重验真:要对电子发票进行合法性、真实性查验,防止重 复报销;

2. 电子文件上传:要上传发票电子文件 (PDF 格式);

3. 数据比对: 要对上传的发票与税务系统数据比对一致;

4.信息共享:发票电子数据要提供给老师查看,同时作为账务
 系统制单附件归档入账;

5.发票数据:发票信息要结构化,可以传递和保存,可以对票据中的明细项目进行统计查询。

## 二、电子发票报销的操作步骤

第一步:选择预算项目、填写报销事项,一直到填写【支付方 式】的部分不变。

第二步:填写【支付方式】页面时注意下图红框部分。

|                                                                     | ん 网上自助报账系统 Colline BookingSystem                                                             |                                          |                                                                                                 |                                                        |                                   | X192                                  | ②:梅奕 【操作指南及常                           | (见问题)   全国:            | i值税发: | 重查验平台地址值接                        | 退出         |
|---------------------------------------------------------------------|----------------------------------------------------------------------------------------------|------------------------------------------|-------------------------------------------------------------------------------------------------|--------------------------------------------------------|-----------------------------------|---------------------------------------|----------------------------------------|------------------------|-------|----------------------------------|------------|
|                                                                     |                                                                                              |                                          |                                                                                                 |                                                        |                                   | 日常报销                                  | 国内差旅报销                                 | 借款                     | 我的项   | 泪 📑 系统                           | 直理         |
| 📴 日常报销                                                              |                                                                                              |                                          |                                                                                                 |                                                        |                                   |                                       |                                        |                        |       | 返回我的                             | 项目         |
| 世界<br>操作说明<br>Cperating instructions<br>发票(<br>业务编号为: YB20200427000 | 2要填写的支付方式面板: 【冲借款】、【<br>】 按钮可删除该笔支付信息。 各种支付<br>1息! ,没有税额时,请填写0; 】<br>28 单据报销金额为: 1,000.00 元。 | 夏目转账】、【对公支付(支票、对公转<br>方式要填写的信息,每一行会有所不同, | (大) 【対私支<br>请根据表头提示以<br>の<br>(1)<br>(1)<br>(1)<br>(1)<br>(1)<br>(1)<br>(1)<br>(1)<br>(1)<br>(1) | ₹ <b>付 (网银对利</b><br>人直填写。 <mark>请</mark> 任<br>票据<br>上传 | 4、公 <del>务卡</del> )】;<br>子细核对对方单位 | 点击 【 <b>冲暂付】</b> 可对冲与<br>名称、开户行、对方账号等 | 您相关项目下的暂付都<br><mark>相信息! 【如果有电子</mark> | 次; 点击 【新增】<br>发票报销,请点; | 按钮。   | 可新增支付方式;<br><del>读票录入图片</del> ,家 | 点击<br>表入电子 |
| 冲借款                                                                 | 支付方式 借款部门编号 借款项目                                                                             | 编号 借款摘到                                  | ł                                                                                               |                                                        |                                   | 对冲号                                   | 金額                                     | <u>ē</u>               | 冲借款   | 删除                               |            |
|                                                                     | 冲暂付                                                                                          |                                          |                                                                                                 |                                                        |                                   |                                       |                                        |                        |       | ΠŪ.                              |            |
| 对公支付                                                                | 支付方式 附言                                                                                      | 对方单位                                     |                                                                                                 | 地区                                                     | 对方                                | 银行                                    | 对方账号                                   | 金额                     | 新增    | 删除                               |            |
|                                                                     | 对公转帐 ✔                                                                                       |                                          | 0                                                                                               |                                                        |                                   |                                       |                                        |                        | +     | <b>Ū</b>                         |            |
| 对私支付                                                                | 支付方式                                                                                         | 人员选择                                     |                                                                                                 | 职工号                                                    | 姓名                                | 卡美型-银行/消费信息                           | 对方卡号                                   | 金額                     | 新增    | 删除                               |            |
|                                                                     | 网银对私 (校内) 🖌                                                                                  | 〇本人〇项目负责人〇其他人                            |                                                                                                 |                                                        |                                   |                                       |                                        |                        | +     | 莭                                |            |
|                                                                     |                                                                                              |                                          | 上一步下一步                                                                                          | (提交)                                                   |                                   |                                       |                                        | 差额:10                  | 00.00 |                                  |            |

如果此笔报销有电子发票,要进行【税票录入(验证模式)】和 【电子发票归集上传】两个步骤的操作。

 1.先进行发票查验操作,点击【税票录入(验证模式)】功能, 跳转发票信息录入页面。注意:如果您的浏览器关闭了弹窗,请打 开,否则看不到下面的内容。

| 编号: YB202004140123<br>: 第一步: 微信扫一扫, 打开小程 | I库(如里已打开,请勿略此步要):第二步:小段度扫                                             | 一扫,识别发垂信息,系统会自动情 | 存而面的发票信息・第二先:输入計                                                                                                    | 证码。卢未【春绘】按钮:如果已经急讨 | 会有相应    |
|------------------------------------------|-----------------------------------------------------------------------|------------------|----------------------------------------------------------------------------------------------------|--------------------|---------|
| 注意电子发票不允许重复报销使                           | 用!保存成功后,可继续小程序扫描发票二维码识别                                               | 新发票信息! 【页面默认是打开  | 小程序模式,即扫码录入验证                                                                                                    | 。您可点击"关闭小程序模式"自    | 行关闭操    |
| 换成于如家入侵式:】                               |                                                                       |                  |                                                                                                    |                    |         |
|                                          |                                                                       |                  |                                                                                                    |                    |         |
| 1、微信扫一扫。 打开<br>小程序!                      | 45mstalsHop                                                           | 注意:小程序开启模:       | 式会自动获取您扫描的最新发票信                                                                                                    | 息(默认刷新频率5秒)!您可根据情况 | 2自行关闭、开 |
|                                          | 及票直预说明                                                                | 小程序模             | 式!点击【关闭小程序模式】将变                                                                                                    | 为手动录入模式! 关闭小程序模式   |         |
| 0                                        | 本的社主用沿印                                                               | 发票代码:            | 请输入发票代码                                                                                                    |                    |         |
| C. HARR                                  | 旦张白米切切                                                                | 发面自己·            | 请输入发展员码                                                                                                    |                    |         |
| ⊙.///\\ <b></b> @                        | 绘画直传记则方注                                                              | 008.343          |                                                                                                    |                    |         |
| 2、小程序扫一扫, 识                              | 以示则们可以加加                                                              | 开票日期:            | 请选择开殿日期                                                                                                    |                    |         |
| 别发票信息!                                   | 1. 首次查验前请点此安装根证书。                                                     | 校验码:             | 请输入校验码 输入校验码后2                                                                                                    | 大位即可!              |         |
|                                          | 2、当日开具发票最快可于次日进行查验。                                                   |                  | -                                                                                                    |                    |         |
|                                          | <ol> <li>3、母母友展母大最多可算短5次。</li> <li>4、可查验最近1年内增值税发票管理新系统开具部</li> </ol> | 的发票。             | Jan State State St |                    |         |
|                                          |                                                                       |                  |                                                                                                    |                    |         |

这时请使用手机打开微信扫码,先扫左上角的太阳码,进入微 信小程序;在"第一步"界面中(如下图左边图),手点【扫描】功 能,进入扫码操作,再扫屏幕左下角的二维码,采集人员信息(如 下图中间图);然后还是在"第二步"再扫描电子发票上的二维码, 采集发票代码、发票号码等信息(如下图右边图)。

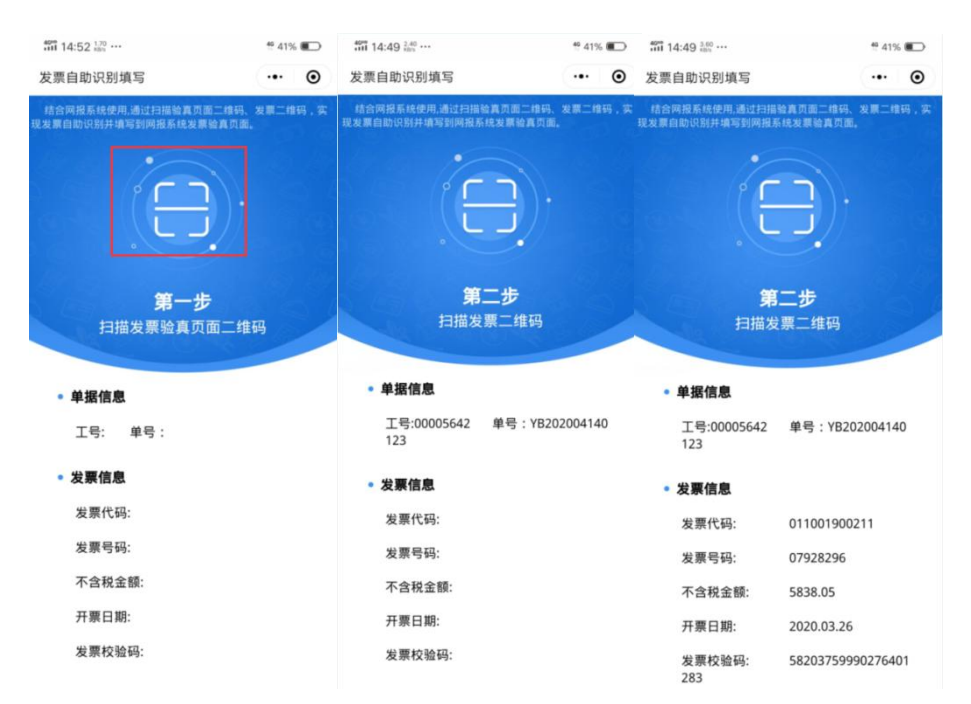

扫码成功后,电子发票验证信息会自动填写好,然后点【查验】 按钮。如果查验的发票信息正确,则显示以下页面。也可以直接在 右边输入框中填写发票代码、号码、日期、验证码等信息查验。

| 票查验明细                                                                 | A HE BAN            |      | <b>法范</b> 世      | 191. St. P. 194 | - net           | F.B.IM   | att Brin         | 14 H & Pa       | and the Rollins | _   |
|-----------------------------------------------------------------------|---------------------|------|------------------|-----------------|-----------------|----------|------------------|-----------------|-----------------|-----|
| 俭次数:第1次 查验时间:20.                                                      | 20/4/28 16:25:02    |      |                  |                 |                 |          |                  |                 | 关闭              |     |
| 发票代码: 03200170031                                                     | 11 发票号码:            | - ch | 44569663         | 开票日期:           | 1<br>2020-03-04 | 校验码:     | 75155            | 308652937695831 | 机器编号:           |     |
| 名称:江苏警官学院<br>纳税人识别号:12320000466002577                                 | u ()                |      |                  |                 | 密               |          |                  |                 |                 |     |
| 地址、电话:<br>开户行及账号:                                                     |                     |      |                  |                 | 码区              |          |                  |                 |                 |     |
| 货物或应税劳务名称<br>具*得力(deli)崩宠造型风格12个学生5<br>m修正带/涂胶带/改正带7231               | 规格型号<br>7231        | 単位   | 数量<br>2.00000000 | 单价              | 26.4601769      | 金额       | 52.92            | 税率              | 税额<br>3%        |     |
| ■*得力(deli)萌宠造型风格12个学生5<br>m修正带/涂改带/改正带7231<br>合计                      |                     |      |                  |                 |                 |          | -8.67<br>¥ 44.25 | - B 5 6 B 1     | 3%              | ¥   |
| 价税合计 (大写)                                                             |                     |      | ⊗伍拾元整            | 1               |                 | 10. 13 W |                  | (小写) ¥ 50.00    | 1.03            |     |
| 名称:南东拍拍篮天信息技术有限公司<br>纳税人识别号:91320100310535174T<br>地址、电话:南东市雨花台区西春路1号; | 比楼8层803-2室 010-5095 | 7039 | 四世局              |                 | 备注              | - 15 F   |                  | The second      | 2.<br>          | 201 |

查验的同时已进行了"重复性检查",系统对会对以往报销单所 附发票进行全面检查,发现相同的发票会示警。验证成功后,发票 与报销单绑定。

2. 上传电子发票文档(PDF),点击【电子发票归集上传】按钮。

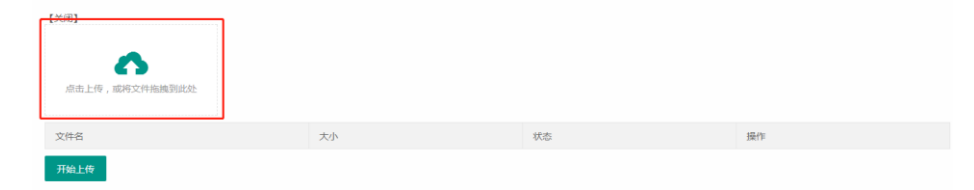

在指定处,点击并指定要上传文件或直接从桌面拖拽至此(此 操作可批量选择)

| [关闭]                      |         |      |    |
|---------------------------|---------|------|----|
| 点击上传,或将文件拖拽到此处            |         |      |    |
| 文件名                       | 大小      | 状态   | 操作 |
| 011001900611-27317537.pdf | 24.6kb  | 等待上传 | 删除 |
| 011002000111-25667475.pdf | 124.6kb | 等待上传 | 删除 |
| 开始上传                      |         |      |    |

如上传文件过多,需确认所有上传文<状态>处于"等待上传" 后,点击【开始上传】。

| 关团]                       |        |      |    |
|---------------------------|--------|------|----|
| 点击上传,或将文件拖拽到此处            |        |      |    |
| 文件名                       | 大小     | 状态   | 操作 |
|                           |        |      |    |
| 011001900611-27317537.pdf | 24.6kb | 上传成功 |    |

上传后需确认所有文件状态是"上传成功",如有失败需删除重 新传输。文件传输完毕后点击【关闭】即可。发票上传后,报销人 根据实际报销情况,选择【冲借款】【对公支付】【对私支付】等 方式填写,直至差额为 0。点击【下一步(提交)】按钮,打印报销 单。

 持签字审批后的报销单附上其他报销纸质附件(包括电子发 票的打印件)到财务处报销。

> 财务处 2020年4月28日